# SamPOS Express

SamposDotComm Pty Ltd

10 July 2006 All rights Reserved

## QUICK START GUIDE

[Quick Guide to installation, setting up ECR's and importing Groups and PLU's from the register/s.]

Insert the SamPOS CD and Installation will begin as follows. To begin, click on [Install samPOS Express]

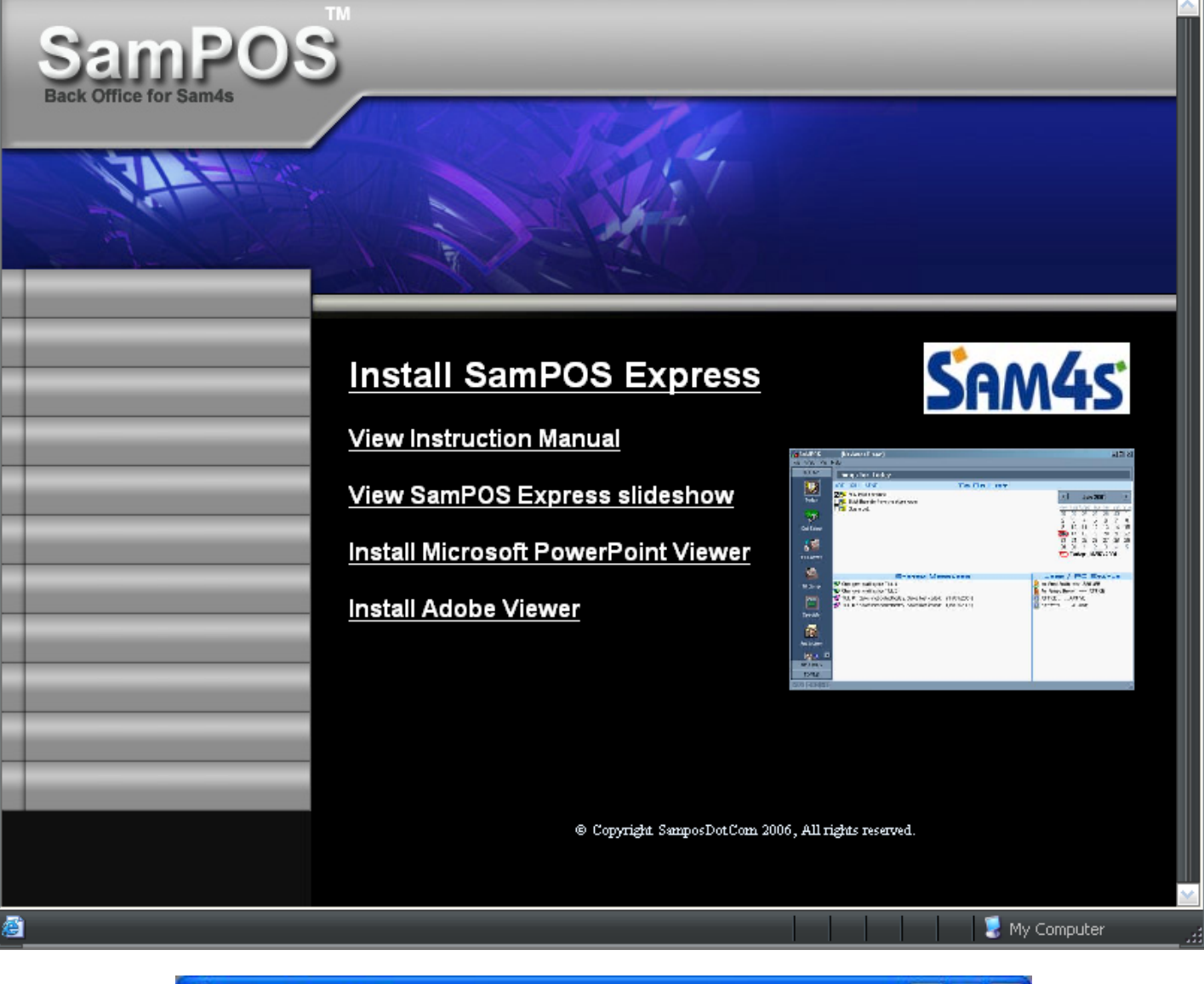

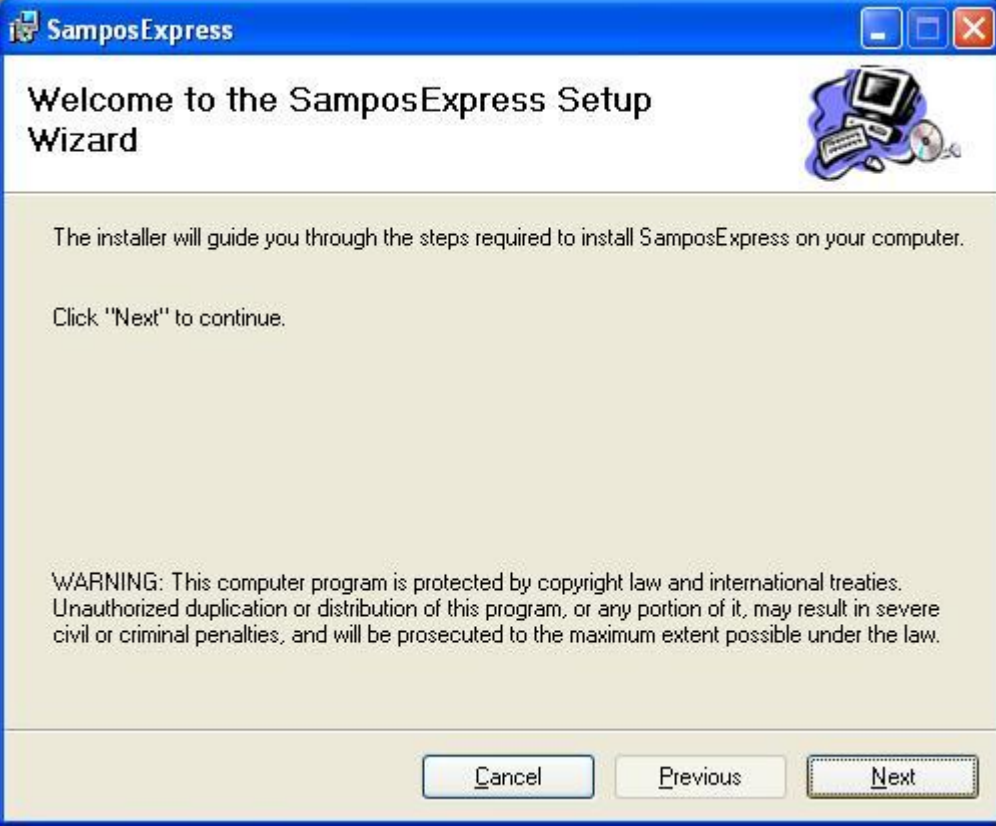

Click on [Next], then change the installation folder if desired.

| a second second                  | press                                                 |                                 |                              |
|----------------------------------|-------------------------------------------------------|---------------------------------|------------------------------|
| Select In                        | stallation Folder                                     |                                 |                              |
| The installer                    | will install SamposExpress in the fi                  | ollowing folder.                |                              |
| To install in t<br>below or clic | his folder, click "Next". To install t<br>k "Browse". | o a different new or existing f | older, enter one             |
| <u>F</u> older:                  | C:\Program Files\SamposExpre                          | /825                            | Browse                       |
| You can inst                     | all the software on the following d                   | i <u>v</u> es:                  |                              |
| Volume                           |                                                       |                                 | Diek 🔼                       |
|                                  |                                                       |                                 | Disk A                       |
| Volume<br>C:                     |                                                       |                                 | Disk2<br>37 •                |
| Volume<br>C:<br>E:               | <u>iiii</u>                                           |                                 | Disk2<br>37                  |
| Volume<br>C:<br>E:               |                                                       |                                 | Disk<br>2<br>37<br>Disk Cost |

Click on [Next],

| 🖶 SamposExpress                                                   |      |
|-------------------------------------------------------------------|------|
| Confirm Installation                                              |      |
| The installer is ready to install SamposExpress on your computer. |      |
| Click "Next" to start the installation.                           |      |
|                                                                   |      |
|                                                                   |      |
| <u><u>C</u>ancel <u>Previous</u></u>                              | Next |

Click on [Next], program will now install.

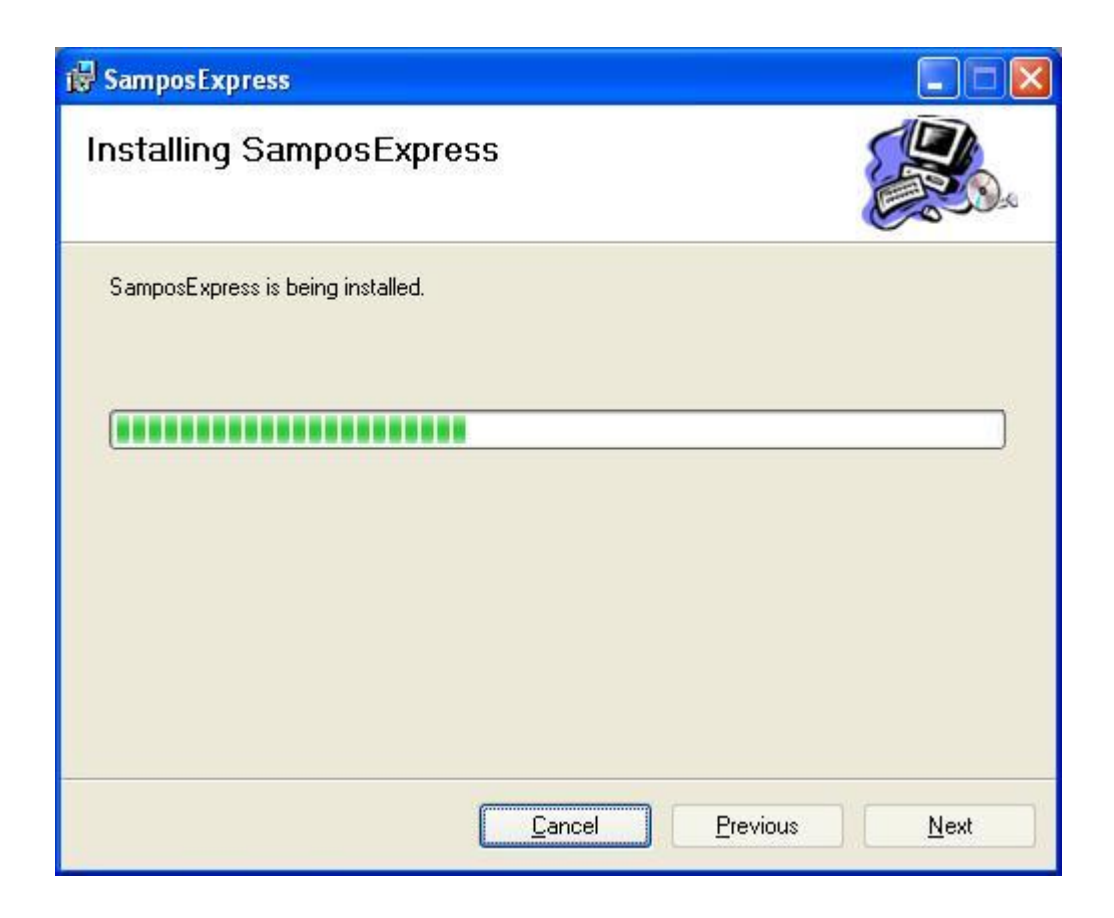

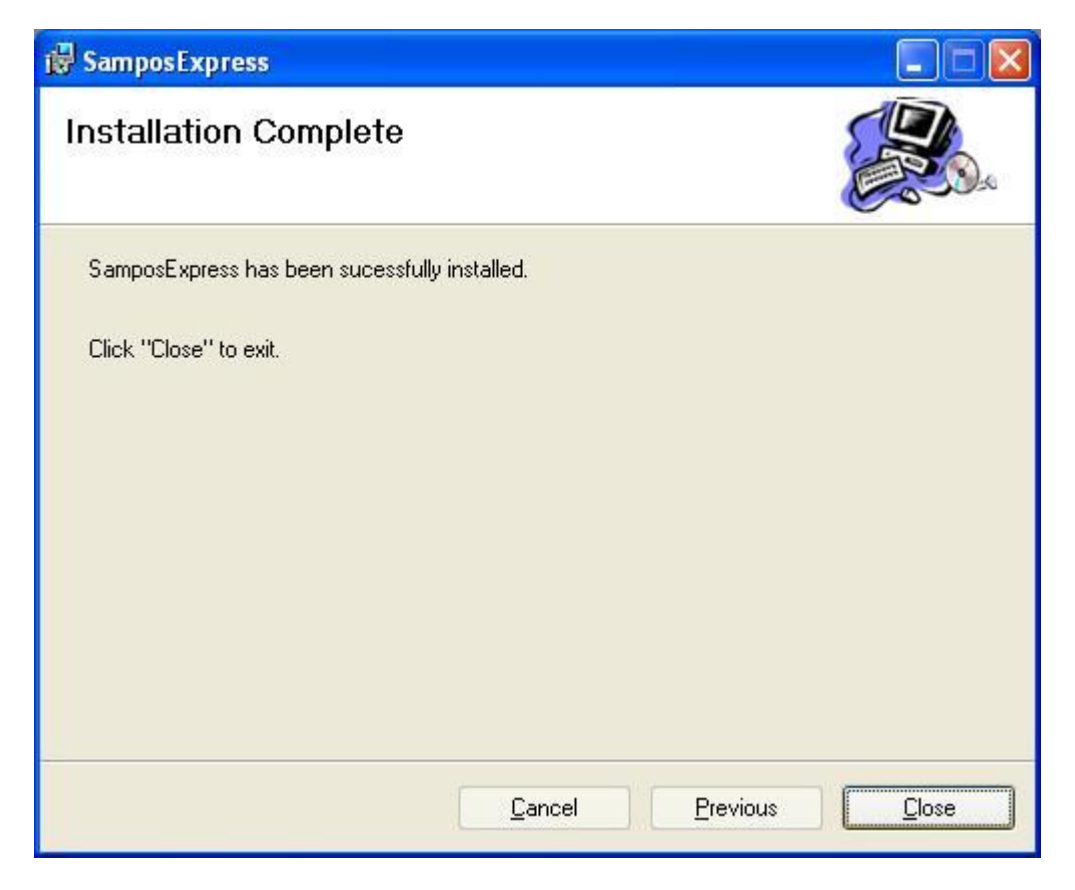

When done click on [Close]

Sampos can now be started here.

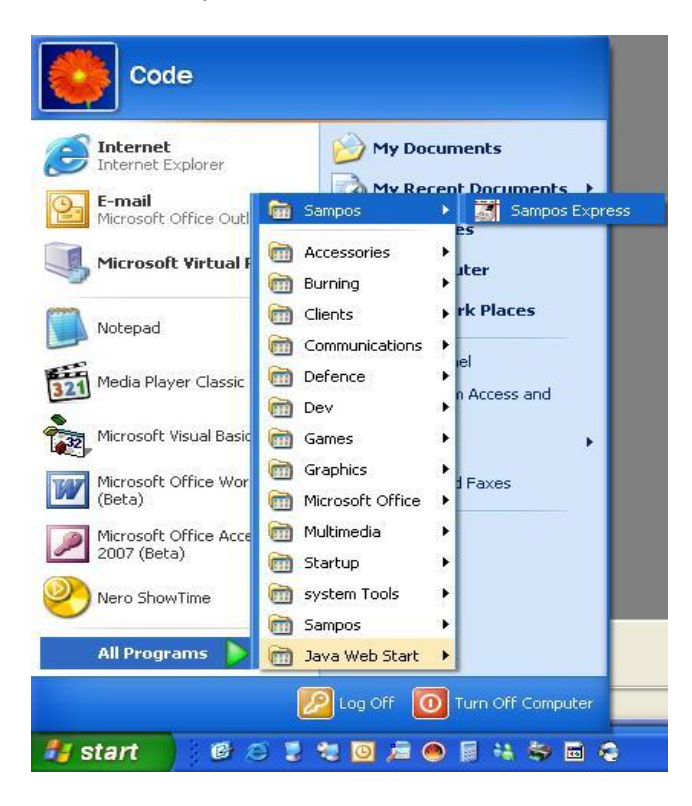

After a quick performance check , Sampos will ask for a Sampos administrator user name and password. This account will NOT be removable.

| .ogon                                                               |                                                      |                                  |
|---------------------------------------------------------------------|------------------------------------------------------|----------------------------------|
| As a first time u<br>following detail<br>default adminis<br>system. | user, please si<br>s. This user wi<br>itator account | upply the<br>Il be the<br>in the |
| Salutation                                                          | Mr                                                   |                                  |
| First Name                                                          | David                                                |                                  |
| Last Name                                                           | Smith                                                | _                                |
| Employee Number                                                     | 1                                                    |                                  |
| Logon Name                                                          | dave                                                 |                                  |
| Logon Password                                                      | ×××××                                                |                                  |
| Confirm Password                                                    | ****                                                 |                                  |
|                                                                     | OK                                                   | Cancel                           |

Sampos will remain fully functional for 30 days for requiring registration through your local Sam4S dealer.

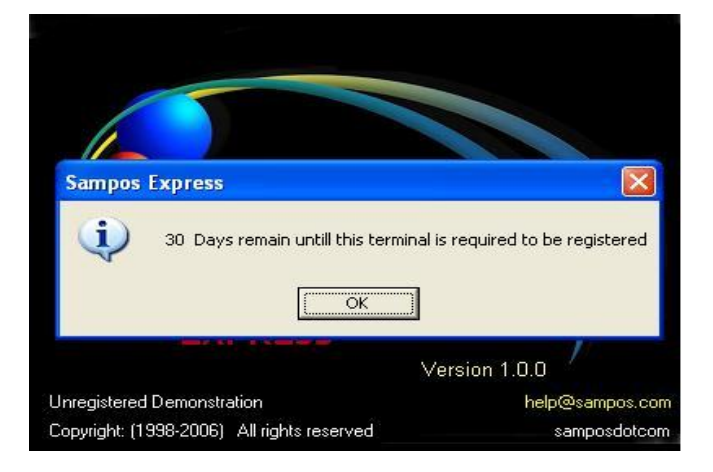

Next, select ECR model and it's parameters.

| 🛸 ADD ECRS WIZARD                                                                         |                                    |                                                                                     | ×                   |  |  |  |  |  |  |
|-------------------------------------------------------------------------------------------|------------------------------------|-------------------------------------------------------------------------------------|---------------------|--|--|--|--|--|--|
| Please enter basic ECR inf<br>add extra ECRs, or modify s<br>left side of the main screen | ormation<br>settings, u<br>on comp | here. If at a later time you w<br>se the [ECR SETUP] menu<br>letion of this wizard. | rish to<br>I on the |  |  |  |  |  |  |
| Number of ECRs                                                                            | 1                                  | Max no of Groups per ECR                                                            | 20                  |  |  |  |  |  |  |
| ECR Model ER-380/M                                                                        | -                                  | No of price levels per ECR                                                          | 1                   |  |  |  |  |  |  |
| Max no of PLU's per ECR                                                                   | 1000                               | PC Comm Port #                                                                      | 1                   |  |  |  |  |  |  |
| ECRs will scan barcodes                                                                   | <b>N</b>                           |                                                                                     |                     |  |  |  |  |  |  |
| Max no of barcodes per ECR                                                                | 1000                               |                                                                                     | Γ                   |  |  |  |  |  |  |
| For PLU's with barcodes, only send the barcodes to the ECR OK                             |                                    |                                                                                     |                     |  |  |  |  |  |  |
| NOTE: ER-390 and ER-430 no                                                                | i yet sup                          | ported                                                                              | 5.5                 |  |  |  |  |  |  |

#### The main program will now start

| 📓 Sampos Exp                                 | ress (Mr David Smith)                              |                                  |                                  |                                             |                                                                                                    |
|----------------------------------------------|----------------------------------------------------|----------------------------------|----------------------------------|---------------------------------------------|----------------------------------------------------------------------------------------------------|
| File Utilities Plu                           | Spreadsheets Help                                  |                                  |                                  |                                             |                                                                                                    |
| TODAY                                        | Things for Today                                   |                                  |                                  |                                             | 1                                                                                                    |
|                                              | ADD KILL SEND                                      | To Do List                       |                                  |                                             |                                                                                                    |
| Today's Notes<br>and To Do List              |                                                    |                                  |                                  | July 200                                    |                                                                                                    |
| Call Sales from                              |                                                    |                                  | 26<br>3<br>10<br>17<br>24        | 27 28 29<br>4 3 6<br>11 12 13<br>18 19 20 : | 30     1     2       7     8     9       14     15     16       21     22     23       28     29     30 |
|                                              |                                                    |                                  | 31<br>21                         | 1 2 3<br>Foday: 05/07/                      | 4 5 6<br>/2006                                                                                          |
| Send Changes<br>and Updates to               | System Me                                          | ssades                           | User                             | / PC Status                                 |                                                                                                    |
| ECRs<br>FECRs<br>Start/End Sales<br>Specials | W ECR #1 Sales not called today. Sales last called | : (04 <i>/</i> 07 <i>/</i> 2006) | 🤶 Mr David Smith<br>🔟 CODEBASHER | ==> CODEBAS                                 | SHER                                                                                                    |
|                                              | CLICK HERE TO                                      | 2                                |                                  |                                             |                                                                                                    |
| SETUP                                        |                                                    |                                  |                                  |                                             |                                                                                                    |
|                                              |                                                    |                                  |                                  |                                             |                                                                                                    |
| TOOLS                                        |                                                    |                                  |                                  |                                             |                                                                                                    |
| CAPS NUM INS                                 | e                                                  |                                  | I.                               |                                             | 1.                                                                                                    |

## To add extra ECR's this may be done here

| Sampos Expr                                             | ress (Mr David Smith)                                      |                                                                                                    |                                                                              |                                                                                        |
|---------------------------------------------------------|------------------------------------------------------------|----------------------------------------------------------------------------------------------------|------------------------------------------------------------------------------|----------------------------------------------------------------------------------------|
| File Utilities Plu                                      | Spreadsheets Help                                          |                                                                                                    |                                                                              |                                                                                        |
| TODAY                                                   | ECR SETUP                                                  | 🕑 🕆 🕂 🖻                                                                                                    |                                                                              |                                                                                        |
| SETUP                                                   |                                                            | Refresh Delete Add Save                                                                                                    |                                                                              |                                                                                        |
| Employees                                               | 1 ECR Station<br>9057 CODEBASHER                           | CURRENTLY ACTIVE       Model       Name       Number                                                                                   | Receipt Preamble<br>1<br>2<br>3<br>4<br>5<br>6<br>Max 32 characters per line | Receipt Postamble                                                                      |
| Edit and Create<br>PLU's                                | 1                                                          | FIRST CLICK HERE<br>TO BRING UP THIS<br>ECR SETUP SCREEN                                                                               | COMMS: 9600, N, 8, 1                                                         | end Barcodes Only<br>Option will cause the Plu number<br>arcoded item not to go to the |
| Setup and<br>Configure ECRs<br>Configure Media<br>Lists | THEN CLICK ON<br>ANY ECR TO<br>EDIT DETAILS<br>IF REQUIRED | No of Price Levels                                                                                                    | regist                                                                       | er to save register memory.                                                            |
| Config<br>INVENTORY<br>REPORTS<br>TOOLS                 |                                                            | No of Barcodes<br>(No of Barcodes) and (No of Plu's)<br>should add up to the total number<br>of Plu's programmed into the<br>Register. |                                                                              |                                                                                        |

### Change any ECR settings as desired.

| 📓 Sampos Expr                              | ess (Mr David Smith) |                                                                                                    |                                                 |                                                                                                    |
|--------------------------------------------|----------------------|----------------------------------------------------------------------------------------------------|-------------------------------------------------|----------------------------------------------------------------------------------------------------|
| File Utilities Plu                         | Spreadsheets Help    |                                                                                                    |                                                 |                                                                                                    |
| TODAY                                      | ECR SETUP            | 🛷 🗙 📥 🗉                                                                                                    | £                                               |                                                                                                    |
| SETUP                                      |                      | Refresh Delete Add Sav                                                                                                    | e                                               |                                                                                                    |
| 656                                        | 1 ECR Station        | CURRENTLY ACTIVE                                                                                                    | Receipt Preamble                                | Receipt Postamble                                                                                      |
|                                            | 1 ECR 1              | Model                                                                                                    | 1 2                                             | 1 2                                                                                                    |
| Employees                                  | 9057 CODEBASHER      |                                                                                                    | 3                                               | 3                                                                                                    |
| 87 H /                                     |                      | Name ECR 1                                                                                                    | 4                                               | 4                                                                                                    |
|                                            |                      | Number 1                                                                                                    | Max 32 characters per line Ma                   | x 32 characters per line                                                                               |
| Edit and Create<br>PLU's                   |                      | Comm Port # 🕬 COM:1                                                                                                    | COMMS: 9600, N, 8, 1                            |                                                                                                    |
| Setup and                                  |                      | Phone No                                                                                                    | Send<br>This Optic<br>of a barco<br>register to | Barcodes Only<br>on will cause the Plu number<br>oded item not to go to the<br>o save register memory. |
| Configure ECRs<br>Configure Media<br>Lists |                      | No of Price Levels 1<br>No of Groups 20<br>No of Plu's 1000                                                                      | HOW FULL IS 1                                   | THE ECR (By %)                                                                                         |
|                                            |                      | No of Barcodes [1000]<br>(No of Barcodes) and (No of Plu's)<br>should add up to the total number<br>of Plu's programmed into the | 40                                              | Plu Groups B/Code                                                                                      |
| REPORTS                                    |                      | Register.                                                                                                    |                                                 |                                                                                                    |
| TOOLS                                      |                      |                                                                                                    | 0                                               |                                                                                                    |
| CAPS NUM INS                               |                      |                                                                                                    |                                                 | 1.                                                                                                    |

Rather than enter PLU's manually, the following screen allows for all PLU's and Groups to be imported directly from the ECR.

| File       Utilities       Plu       Spreadsheets       Help         TODAY       SETUP       IMPORT/EXPORT       Do Opention         INVENTORY       EUPORT PLU'S       EUPORT PLU'S       EUPORT PLU'S         DOTOS       EUPORT PLUS       EUPORT PLUS       Communications Activity         Notes       EUPORT PLUS       EUPORT PLUS       Communications Activity         Bolographic       EUPORT PLUS       EUPORT PLUS       CLICK ON "TOOLS" TO BRING UP LIST         Import PLUS       Import PLUS       Commands sent to ecrcomme.cxe       CLICK ON ECR TO IMPORT         Import Export       Gommands sent to ecrcomme.cxe       MAKE SURE DATA CABLE IS       CONNECTED         Import Data FROM ECR       5       CLICK ON 'Do Operation' TO IMPORT AFROM ECR       CLICK ON 'Do Operation' TO IMPORT AFROM ECR                                                                                                    | 🚮 Sampos Express (Mr David Smith)    |                                              |
|----------------------------------------------------------------------------------------------------|--------------------------------------|----------------------------------------------|
| TODAY         SETUP         INVENTORY         REPORTS         Constructions         Dependent         Dependent         <                                                                                                    | File Utilities Plu Spreadsheets Help |                                              |
| SETUP<br>INVENTORY<br>REPORTS     SELECT OPERATION       NVENTORY<br>REPORTS     EVPORT PRICE UST<br>INFORT PRICES       NMORT PRICES<br>INFORT FILES FROM ECRS       NMORT FILES FROM ECRS       Ventor       Namous for the second for the second for the                                                                                                    |                                      | RT R                                         |
| INVENTORY       SELECT TILL FOR COMMS       Communications Activity         REPORTS       BPORT PRICE LIST       I ECR1       CLICK ON "TOOLS" TO BRING UP LIST         Import PRICE       I ECR1       CLICK ON Import/Export TO SHOW THIS SCREEN       CLICK ON ECR TO IMPORT         Import Export       Import Export       Commands sent to ecrcomms.exe       I CLICK ON ECR TO IMPORT         Import Export       Import Export       Import Export       Import Export TO SHOW THIS SCREEN         Import Export       Import Export       Import Export TO SHOW THIS SCREEN       Import Export TO SHOW THIS SCREEN         Import Export       Import Export       Import Export       Import Export TO SHOW THIS SCREEN       Import Export TO SHOW THIS SCREEN         Import Export       Import Export       Import Export       Import Export TO SHOW THIS SCREEN       Import Export TO SHOW THIS SCREEN         Import Export       Import Export       Import Export       Import Export       Import Export         Import Export       Import Export       Import Export       Import Export       Import Export         Import Export       Import Export       Import Export       Import Export       Import Export         Import Export       Import Export       Import Export       Import Export       Import Export         Import Export                                                                                                    | SETUP SELECT OPERATION               | Do Operation                                 |
| REPORTS       EXPORT PRICE LIST       I ECR1       I CLICK ON "TOOLS" TO BRING UP LIST         Import PRICEs       Import PRICEs       CLICK ON Import/Export TO SHOW THIS SCREEN         Backups       3       CLICK ON ECR TO IMPORT PRICES         Import Export       3       CLICK ON ECR TO IMPORT PRICE         Maintainence       4       Commands sent to ecrcomme.exe         Maintainence       5       CLICK ON 'Do Operation' TO IMPORT PRICE                                                                                                    | INVENTORY                            | SELECT THE FOR COMMS Communications Activity |
| TOOLS       IMPORT PLUS         IMPORT PLUS       Import PRICES         Import PRICES       Import PRICES         Import PRICES       Import PRICES         Import PRICES       Import PRICES         Import PRICES       Import PRICES         Import PRICES       Import PRICES         Import PRICES       Import PRICES         Import PRICES       Import PRICES         Import PRICES       Import PRICES         Import Export       Import PRICES         Import Export                                                                                                    | REPORTS                              |                                              |
| Import Files FROMEERS     Import Files FROMEERS     Import Files From Files From Files From Files From Files From Files From Files From Files From Files From Files From Files From Files Files From Files Files Fil                                                                                                    |                                      | CLICK ON "TOOLS" TO                          |
| Config<br>Backups<br>Packups<br>Import Export<br>Maintainence<br>Commands sent to ecrcomme.exe<br>Maintainence<br>Commands sent to ecrcomme.exe<br>Commands sent to ecrcomme.exe<br>Commands sent to ecrcomm |                                      | BRING UP LIST                                |
| Show This SCREEN<br>Show This SCREEN<br>Show This SCREEN<br>Click ON ECR TO IMPORT<br>PLU AND GROUPS FROM<br>Make SURE DATA CABLE IS<br>CONNECTED<br>Show This SCREEN<br>Show This SCREEN<br>Show This SCREEN                                                                                                    | Config                               | 2 ] CLICK ON Import/Export TO                |
| Backups<br>Finder Export<br>Maintainence                                                                                                    | Fr.                                  | SHOW THIS SCREEN                             |
| Backups       3       I CLICK ON ECR TO IMPORT PLU AND GROUPS FROM         Import Export       4       MAKE SURE DATA CABLE IS CONNECTED         Maintainence       5       CLICK ON 'Do Operation' TO IMPORT DATA FROM ECR                                                                                                    | <u>les</u>                           |                                              |
| Import Export       3       CLICK ON ECR TO IMPORT PLU AND GROUPS FROM         Maintainence       MAKE SURE DATA CABLE IS CONNECTED       MAKE SURE DATA CABLE IS CONNECTED         5       CLICK ON 'Do Operation' TO IMPORT DATA FROM ECR                                                                                                    | Backups                              |                                              |
| Import Export         Maintainence         Commands sent to ecroomnes.exe         Maintainence         Maintainence         Senter         Maintainence         Senter         Senter         Maintainence         Senter         Senter      <                                                                                                    |                                      | 3 CLICK ON ECR TO IMPORT                     |
| Import Export       4       MAKE SURE DATA CABLE IS         Maintainence       5       CLICK ON 'Do Operation' TO         IMPORT DATA FROM ECR       1                                                                                                    |                                      | Commands sent to ecroomple.exe               |
| Maintainence<br>Maintainence<br>Maintainence<br>Maintainence<br>Make SURE DATA CABLE IS<br>CONNECTED<br>CLICK ON 'Do Operation' TO<br>IMPORT DATA FROM ECR                                                                                                    | Import Export                        |                                              |
| Maintainence<br>Maintainence<br>5 CONNECTED<br>5 CLICK ON 'Do Operation' TO<br>IMPORT DATA FROM ECR                                                                                                    |                                      |                                              |
| Maintainence<br>5 CUNNECTED<br>5 CLICK ON 'Do Operation' TO<br>IMPORT DATA FROM ECR                                                                                                    |                                      | 4 MAKE SURE DATA CABLE IS                    |
| 5 I CLICK ON 'Do Operation' TO<br>IMPORT DATA FROM ECR                                                                                                    | Maintainence                         | CONNECTED                                    |
| 5 CLICK ON 'Do Operation' TO<br>IMPORT DATA FROM ECR                                                                                                    |                                      | N                                            |
|                                                                                                    |                                      | 5 CLICK ON 'Do Operation' TO                 |
|                                                                                                    |                                      | TIMPORT DATA FROM ECR                        |
|                                                                                                    |                                      |                                              |
| ICAPS I NUM IINS                                                                                                    | CAPS NUM INS                         |                                              |

#### Upon clicking on "Do Operation" please confirm the following

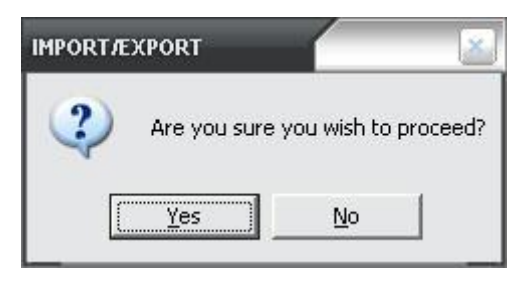

#### A successful import will be displayed as follows

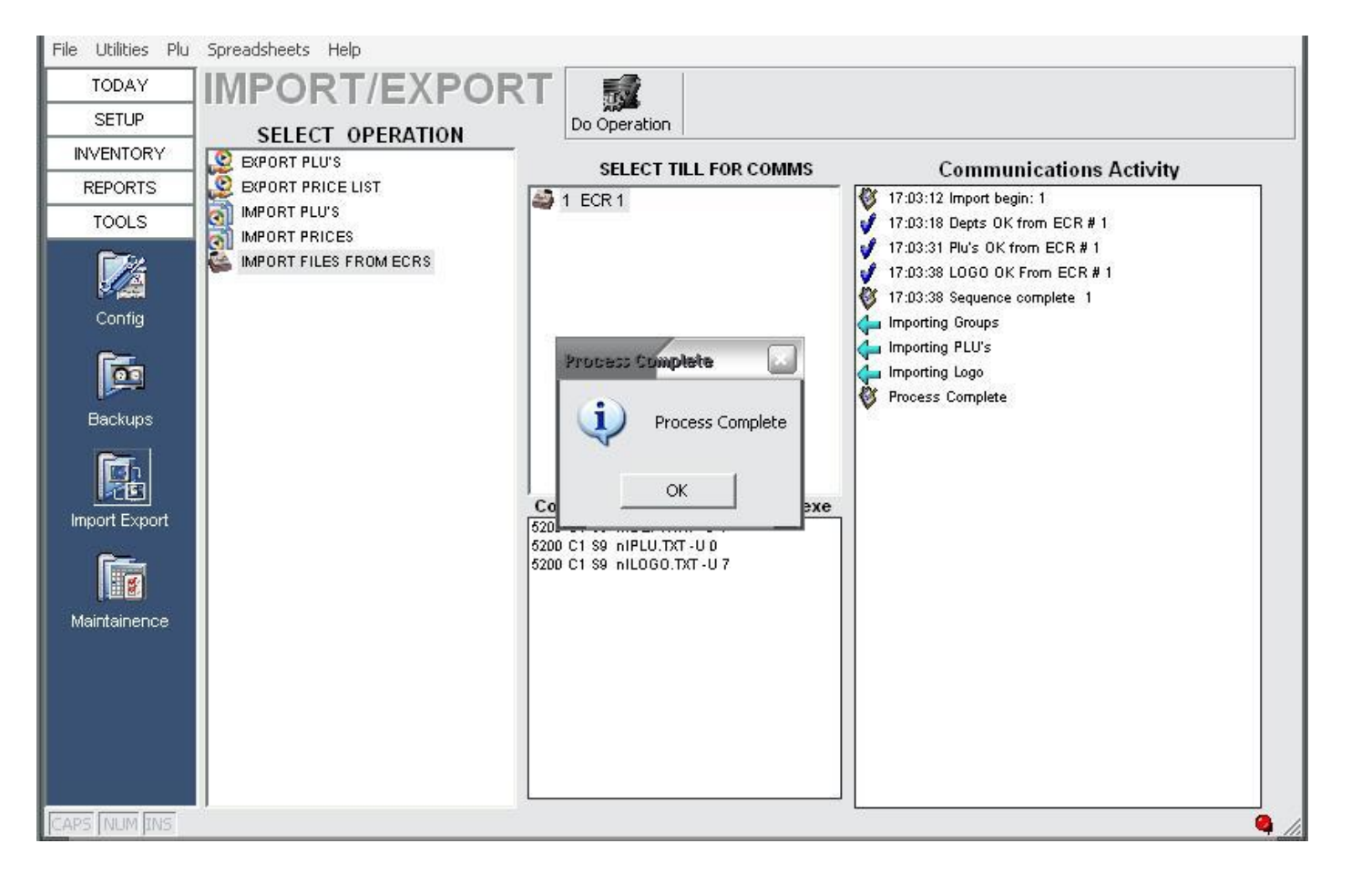

### Access PLU details from any one of the available screens for spreadsheets under PLU or Spreadsheets

| File Utilities                       | Plu Spreadsheets Help                                           |      |                                                                                    |                                                                                                    |
|--------------------------------------|-----------------------------------------------------------------|------|------------------------------------------------------------------------------------|----------------------------------------------------------------------------------------------------|
| TODAY<br>SETUP                       | PLU Screen<br>Price Spreadsheet<br>PLU / Till Settings          |      | T Do Operation                                                                     |                                                                                                    |
| Employees                            | Global Price Change<br>Setup Reporting Families<br>Tax Settings |      | SELECT TILL FOR CO                                                                 | DMMS                                                                                                    |
| Edit and Creat<br>PLU's<br>Setup and | e                                                               | ECRS |                                                                                    | <ul> <li>✓ 17:03:</li> <li>✓ 17:03:</li> <li>✓ 17:03:</li> <li>✓ 17:03:</li> <li>✓ Import</li> <li>✓ Import</li> <li>✓ Import</li> <li>✓ Proces</li> </ul> |
| Configure ECR                        | is in                                                           |      | Commands sent to ecrcon<br>5200 C1 S9 nIDEPT.TXT -U 1<br>5200 C1 S9 nIPLU.TXT -U 0 | nms.exe                                                                                                    |

These can be handy for quick alterations, Hint: Click on the top of any column to sort by that column

| 🚞 PLU                 | /Till Settings                           |               |        |           |              |              | ĸ |  |  |  |
|-----------------------|------------------------------------------|---------------|--------|-----------|--------------|--------------|---|--|--|--|
| File E:               | xport                                    |               |        |           |              |              |   |  |  |  |
|                       | Basic ECR Ext ECR Scales                 | Displays Unit | Group  | Family F  | ilter Exp/Co | Print Exit   |   |  |  |  |
| Find Items Containing |                                          |               |        |           |              |              |   |  |  |  |
| Drag a                | column header here to group by that colu | mn            |        |           |              | <u> </u>     | ~ |  |  |  |
| PLU                   |                                          |               | BASIC  |           |              |              |   |  |  |  |
| PLU 🔻                 | LONG DESCRIPTION                         | REG DESC 🔍    | UNIT 💌 | GROUP 💌   | FAMILY 💌     | SupplierCode |   |  |  |  |
| 1                     | test                                     | test          | unit   | GROUP 1   | Family 1     | 1            |   |  |  |  |
| 2                     | PLU 2                                    | Plu 2         | unit   | GROUP 2 🚽 | Family 1 🚽   | 2            |   |  |  |  |
| 3                     | plu 3                                    | plu 3         | unit   | GROUP 1   | Family 1     | 3            |   |  |  |  |
| 4                     | plu 4                                    | plu 4         | unit   | GROUP 2   | Family 1     | 4            |   |  |  |  |
| 5                     | plu 5                                    | plu 5         | unit   | GROUP 2   | Family 1     | 5            |   |  |  |  |
| 6                     | Plu 6                                    | Plu 6         | unit   | GROUP 3   | Family 1     | 6            |   |  |  |  |
| 10                    | plu 10                                   | plu 10        | unit   | GROUP 2   | Family 1     | 10           |   |  |  |  |
| 11                    | plu 11                                   | plu 11        | unit   | GROUP 2   | Family 1     | 11           |   |  |  |  |
| 12                    | plu 12                                   | plu 12        | unit   | GROUP 2   | Family 1     | 12           |   |  |  |  |
| 53                    | plu 53                                   | plu 53        | unit   | GROUP 2   | Family 1     | 53           |   |  |  |  |
| 98                    | plu 98                                   | plu 98        | unit   | GROUP 2   | Family 1     | 98           |   |  |  |  |
| 110                   | plu 110                                  | plu 110       | unit   | GROUP 2   | Family 1     | 110          | - |  |  |  |
| <                     | · ··-                                    |               |        |           |              | >            |   |  |  |  |

| I | 📔 PLU Spreadsheet - Report Designer               |                |          |             |            |         |                |         |        |          |            |           |          |           |       |                  |    |
|---|---------------------------------------------------|----------------|----------|-------------|------------|---------|----------------|---------|--------|----------|------------|-----------|----------|-----------|-------|------------------|----|
| F | File Export                                       |                |          |             |            |         |                |         |        |          |            |           |          |           |       |                  |    |
|   |                                                   | یے             | h        | 45          |            |         | rt 🔛           | Eit     | 4      | 2        |            | -         |          |           |       |                  |    |
|   | PRICE1                                            | روپا<br>Sustom | ji<br>ze | Styles      | Colors     | Refresh | -] 🍽<br>Active | ExplCol | Prin   | it i     | n<br>Eisit |           |          |           |       |                  |    |
|   |                                                   |                |          |             |            |         |                |         |        |          |            |           |          |           |       |                  |    |
| Ľ | Drag a column header here to group by that column |                |          |             |            |         |                |         |        |          |            |           |          |           |       |                  |    |
| L | ECR Station                                       | . <b>▼</b>     | PLU      | LONG DES    | CRIPTION   | •       | UNIT 💌         | COST    | •      | ACTI     |            | GROUP 🔻 💌 | FAMILY 💌 | On Hand 💌 | Tax 🔻 | PRICE1 💌         | GP |
| H | ECR Station                                       |                | 6        | Plu 6       |            |         | unit           |         | \$0.00 | <b>_</b> |            | GROUP 3   | Family 1 | 0         | 10.0  | \$5.00           | 1  |
| H | ECR Station                                       |                | 2        | PLU 2       |            |         | unit           |         | \$0.00 | <b>_</b> |            | GROUP 2   | Family 1 | 0         | 10.0  | \$2.00           | 1  |
| H | ECR Station                                       |                | 4        | plu 4       |            |         | unit           |         | \$0.00 |          |            | GROUP 2   | Family 1 | 0         | 10.0  | \$6.00           | 1  |
| H | ECR Station                                       |                | 5        | plu 5       |            |         | unit           |         | \$0.00 |          |            | GROUP 2   | Family 1 | 0         | 10.0  | \$9.00           | 1  |
| H | ECR Station                                       |                | 10       | plu 10      |            |         | unit           |         | \$0.00 |          |            | GROUP 2   | Family 1 | 0         | 10.0  | \$2.00           | 1  |
| H | ECR Station                                       |                | 11       | plu 11      |            |         | unit           |         | \$0.00 |          |            | GROUP 2   | Family 1 | 0         | 10.0  | \$2.00           | 1  |
| H | ECR Station                                       |                | 12       | plu 12      |            |         | unit           |         | \$0.00 |          |            | GROUP 2   | Family 1 | U         | 10.0  | \$5.00           | 1  |
| H | ECR Station                                       |                | 03       | plu 63      |            |         | unit           |         | \$0.00 |          |            | GROUP 2   | Family 1 | U         | 10.0  | \$3.00           |    |
| H | ECR Station                                       |                | 98       | plu 98      |            |         | unit           |         | \$0.00 |          |            | GROUP 2   | Family 1 | U         | 10.0  | \$8.00           |    |
| H | ECR Station                                       |                | 110      | più 110     |            |         | unit           |         | \$0.00 |          |            | GROUP 2   | Family 1 | U         | 10.0  | \$7.00           |    |
| H | ECR Station                                       |                | 117      | più 117     |            |         | unit           |         | \$0.00 |          |            | GROUP 2   | Family 1 | U         | 10.0  | \$0.UU<br>\$0.00 |    |
| H | ECR Station                                       |                | 1        | test        |            |         | unit           |         | \$0.00 |          |            | GROUP 1   | Family 1 | U         | 10.0  | \$3.00           |    |
| H | EUR Station                                       |                | 3        |             |            |         | unit           |         | \$0.00 |          |            | GROUP I   | Family I | U         | 0.0   | \$7.UU<br>@@.00  |    |
| Ŀ | ECR Station                                       |                | 1000     | 93006220008 | 500<br>366 |         | unit           |         | \$0.00 | <b>V</b> |            |           | Family I | U         | 0.0   | \$0.UU<br>78.00  |    |
| Ľ | ECR Station                                       |                | 1002     | 02008220000 | ))))       |         | unit           |         | \$0.00 | •        |            |           | Family 1 | 0         | 0.0   | \$0.00<br>@8.00  |    |
| H | ECK station                                       |                | 1002     | 83000220000 | 500        |         | Unit           |         | 40.00  | •        |            | OKOOP I   | ranny i  | U         | 0.0   | \$0.0D           |    |
| L |                                                   |                |          |             |            |         |                |         |        |          |            |           |          |           |       |                  |    |
| h |                                                   |                |          |             |            |         |                |         |        |          |            |           |          |           |       |                  |    |
| L | 1                                                 |                |          |             |            |         |                |         |        |          |            |           |          |           |       |                  | 1  |
| Ľ |                                                   | _              | _        |             | _          |         |                |         | _      | _        | _          |           |          |           |       |                  |    |

Help is available via the built in Help (F1) key, or refer to the user manual for further information